### Changement config réseau sur onduleur Gen24 ou Tauro

- Ouvrir l'application solar.start
- Appuyer sur « Lancez l'installation »

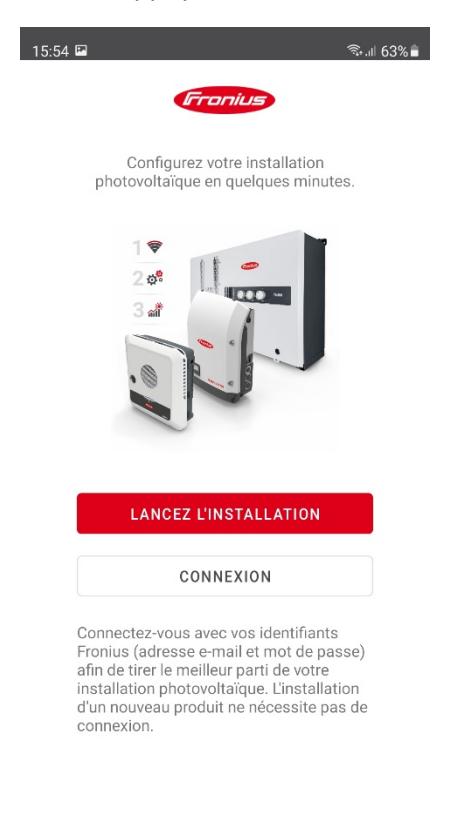

Mentions lég... Confidentialité des données Conditions g...

|  |  | 111 | 0 | < |
|--|--|-----|---|---|
|--|--|-----|---|---|

- Appuyer sur « Gen24 + Tauro »

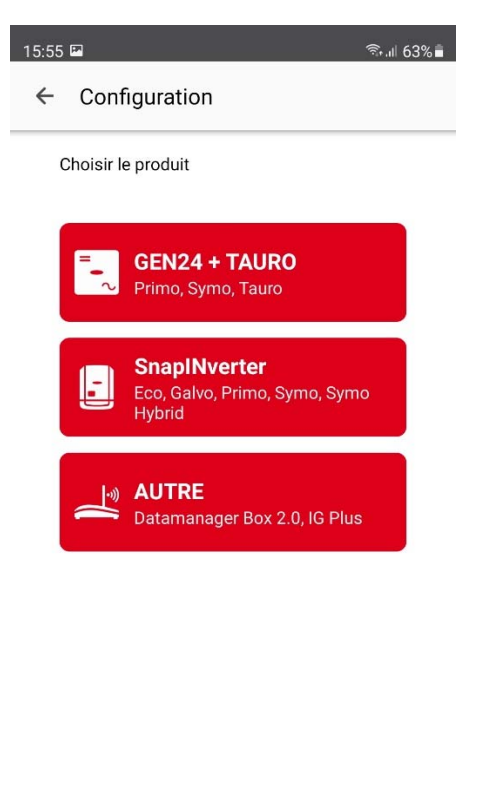

| A | NNULEZ |   |   |  |
|---|--------|---|---|--|
|   |        | 0 | < |  |

- Suivre les instructions de connexion (il est possible d'ignorer la mise à jour)

#### - Appuyer sur « Terminer »

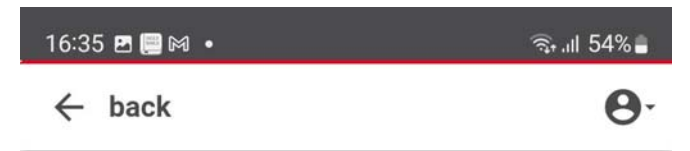

GEN24 32035440

RÉSEAU LAN (192.168.0.31)

### PRODUIT

Uniquement pour le personnel technique formé

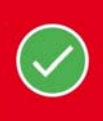

~

#### SOLAR.WEB

La connexion au réseau doit être configurée au préalable !

|  |   | Terminer |
|--|---|----------|
|  | Ο | <        |

- Cliquer sur le menu « hamburger » (trois traits superposé) en haut à gauche

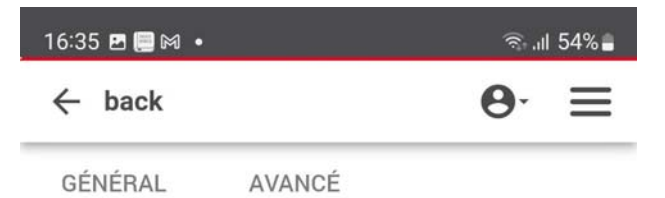

### **Puissance actuelle**

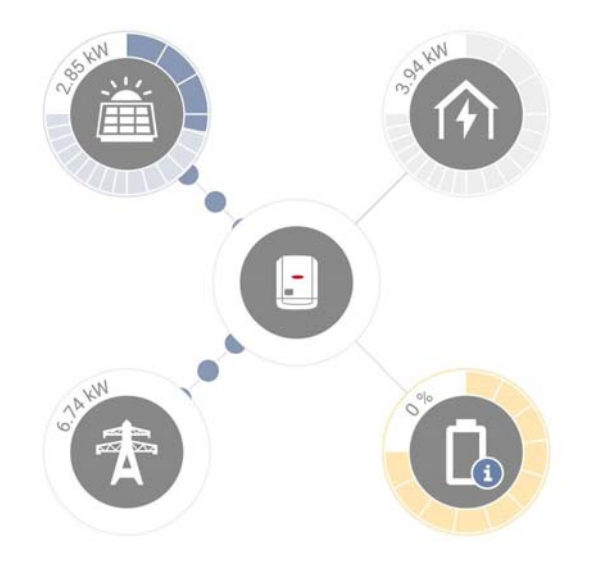

# Production d'énergie

Puissance actuelle
2.85 kW

# État de l'appareil

III O <

- Sélectionner l'onglet « Communication »
- Se Loguer sur le compte « Customer » Mot de passe « Customer123 »
- Puis « Réseau »

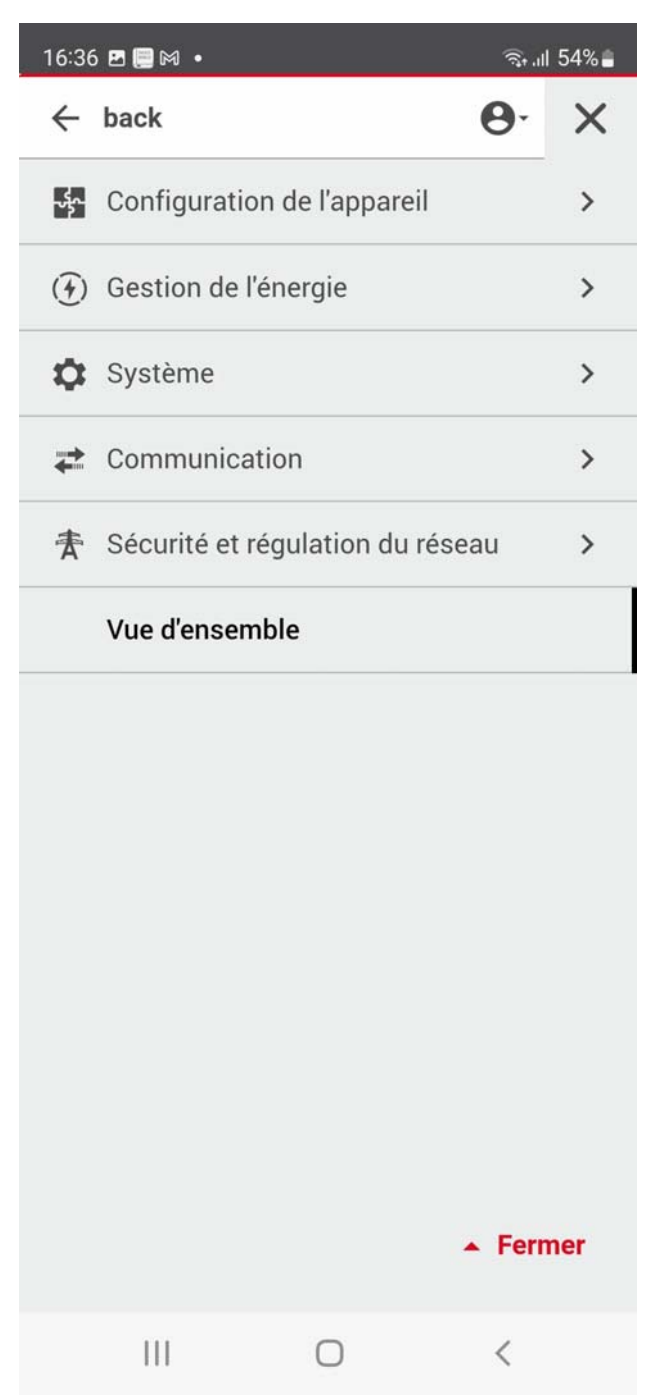

- Sélectionner le mode de connexion voulu (LAN ou WIFI)
- Rentrer les informations demandées
- Cliquer sur « Connecter »

| 16:39 ⊠ © 🗐 •<br>← back                                                                                                    | ी.<br>()<br>() | ıl 53%∎ |
|----------------------------------------------------------------------------------------------------|----------------|---------|
| Réseau                                                                                                    |                |         |
| LAN Connecté<br>Adresse IP: 192.168.0.31<br>Masque de sous-réseau: 255.255.255.<br>Passerelle: 192.168.0.254<br>DNS: 192.168.0.254 | .0             | ^       |
| Nom d'hôte<br>Fronius                                                                                                    |                |         |
| O Statique<br>Connecter                                                                                                    |                |         |
| <b>i Remarque</b><br>La connexion actuelle est<br>interrompue lors de l'application<br>des réglages réseau.                        | on             |         |
| III O                                                                                                    | <              |         |